## Print How to: Set up TTUnet VPN on your Mac in OS X Yosemite Details:

1) Access **System Preferences** by choosing it from the Apple menu or by opening it from your Dock.

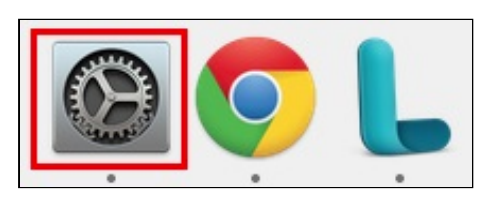

2) Click Network.

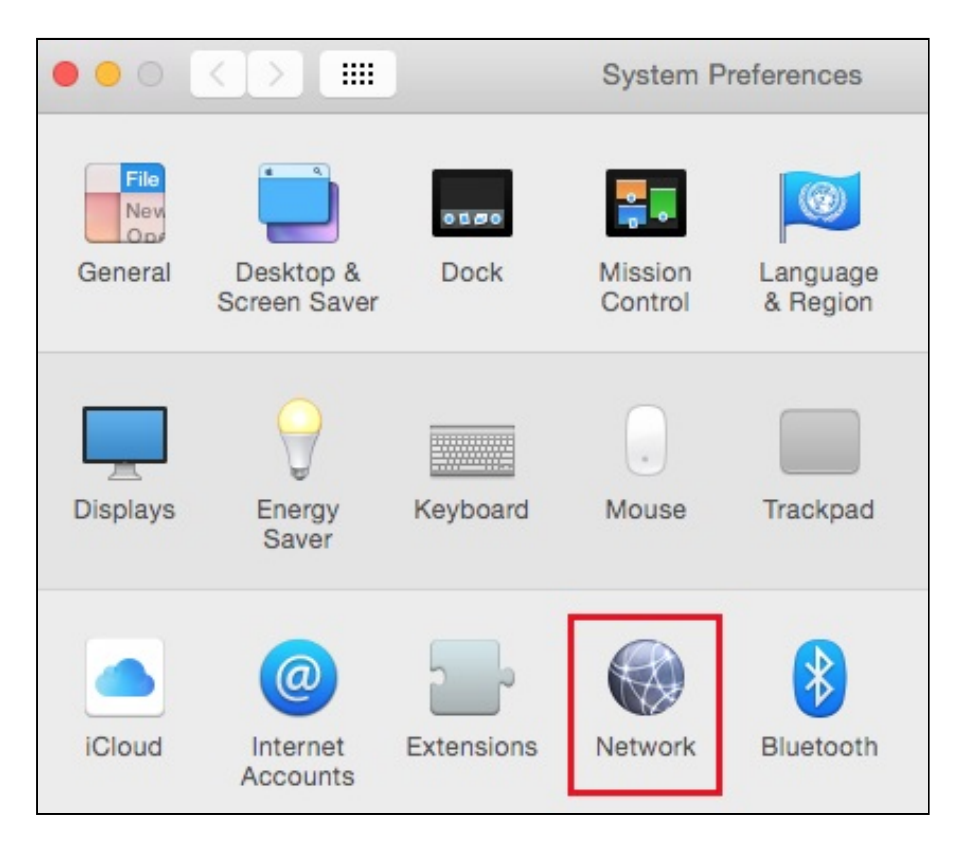

3) If you have an existing connection configured for TTUnet VPN you will probably want to remove it before adding the new connection. Click the existing connection once in the left-hand menu to select it, then click the minus sign (-) to remove it. (If you do not have an existing TTUnet VPN connection, skip to <u>Step 5</u>.)

How to: Set up TTUnet VPN on your Mac in OS X Yosemite

| 000 <>                                                                                                    | Network                                            | k                                                                                   | Q. Search                  |
|----------------------------------------------------------------------------------------------------|----------------------------------------------------|-------------------------------------------------------------------------------------|----------------------------|
| Locat                                                                                                    | ion: Automatic                                     | 0                                                                                   |                            |
| Ethernet 1<br>Connected     Connected     Connected     Connected                                                                                                    | Status:                                            | Not Connected                                                                       |                            |
| <ul> <li>Display Ethernet<br/>Not Connected</li> <li>Display FireWire<br/>Not Connected</li> <li>Wi-Fi<br/>Off</li> <li>Bluetooth PAN<br/>Not Connected</li> <li>ThundIt Bridge<br/>Not Connected</li> </ul> | Configuration:<br>Server Address:<br>Account Name: | Default<br>vpn.ttu.edu<br>your_eRaider_usernam<br>Authentication Setting<br>Connect | <b>o</b><br>ne<br>gs       |
| Not Connected ►<br>+ - *                                                                                                    | Show VPN status i                                  | n menu bar<br>Assist me                                                             | Advanced ?<br>Revert Apply |

4) Click Apply.

| 000 < >                                                   |                     | Network   |                                                  | Q Search            | 1     |
|-----------------------------------------------------------|---------------------|-----------|--------------------------------------------------|---------------------|-------|
|                                                           | Location: Automatic | 0         |                                                  | 0                   |       |
| Ethernet 1     Connected     Ethernet 2     Not Connected | -><br>->            | Status:   | Connected<br>Ethernet is currently ac<br>address | tive and has the IP |       |
| Display Ethernet     Not Connected                        | ·> Configu          | ire IPv4: | Using DHCP                                       |                     | \$    |
| Display FireWire                                          | P A                 | ddress:   | 1278 2228 207 248                                |                     |       |
| • Wi-Fi                                                   | Subne               | et Mask:  | 2010, 2010, 2010, 3                              |                     |       |
| Off                                                       | -                   | Router:   | 1276 1238 877 2758                               |                     |       |
| Bluetooth PAN     Not Connected                           | DNS                 | Server:   |                                                  |                     |       |
| ThundIt Bridge     Not Connected                          | Search Do           | omains:   | ttu.edu                                          |                     |       |
|                                                           |                     |           |                                                  |                     |       |
| + - *-                                                    |                     |           |                                                  | Advanced            | . ?   |
|                                                           |                     |           | Assist me                                        | Revert              | Apply |

5) Click the plus sign (+) in the bottom left corner to add a new connection.

| 000 < >                                                           | Network          | Q Search                                                            |
|-------------------------------------------------------------------|------------------|---------------------------------------------------------------------|
| Loc                                                               | ation: Automatic | <b>C</b>                                                            |
| Ethernet 1<br>Connected     Connected     Connected     Connected | Status:          | Connected<br>Ethernet is currently active and has the IP<br>address |
| Display Ethernet                                                  | Configure IPv4:  | Using DHCP \$                                                       |
| Display FireWire                                                  | IP Address:      | 1278.2018.877.2488                                                  |
| Wi-Fi                                                             | Subnet Mask:     | 3103, 3703, 3703, 8                                                 |
| Off                                                               | Router:          | 1276 2228 897 2758                                                  |
| Bluetooth PAN     Not Connected                                   | DNS Server:      |                                                                     |
| • ThundIt Bridge                                                  | Search Domains:  | ttu.edu                                                             |
|                                                                   |                  | •                                                                   |
| + - *                                                             |                  | Advanced ?                                                          |
|                                                                   |                  | Assist me Revert Apply                                              |

6) Fill out the following information, and then click Create.

- Interface: VPN
- VPN Type: L2TP over IPSec
- Service Name: any descriptive name you wish, such as TTUnet VPN

| 000 <>                                                                                                    |                                        | Network                                                                                               |                                                                                                    | Q Search                                                                              |
|----------------------------------------------------------------------------------------------------|----------------------------------------|----------------------------------------------------------------------------------------------------|----------------------------------------------------------------------------------------------------|---------------------------------------------------------------------------------------|
| <ul> <li>Wi-Fi<br/>Connected</li> <li>Bluetooth PAN<br/>Not Connected</li> <li>ThundEther<br/>Not Connected</li> <li>USB Ethernet<br/>Not Connected</li> </ul> | Select the in<br>Int<br>VPN<br>Service | nterface and enter a naterface: <u>VPN</u><br>N Type: <u>L2TP over IPS</u><br>Name: <u>TTUnet VPN</u> | me for the new service.                                                                                                  | <ul> <li>✓ /i-Fi Off</li> <li>I has the IP</li> <li>✓ Orks</li> <li>✓ orks</li> </ul> |
| <ul> <li>ThundIt Bridg</li> <li>Not Connected</li> <li>+ −</li></ul>                                                                                           | 9e <>                                  | 802.1X:                                                                                               | no known networks are av<br>to manually select a netwo<br>Default<br>Authenticated via PEAP (G<br>Connect Time: 00:01:50 | Advanced ?                                                                            |
|                                                                                                    |                                        |                                                                                                    | Assist me                                                                                                    | Revert Apply                                                                          |

7) Configure the following items. Then, click Authentication Settings.

- Configuration: Default
- Server Address: vpn.ttu.edu
- Account Name: your eRaider username (e.g. jdoe)

How to: Set up TTUnet VPN on your Mac in OS X Yosemite

|                                                                                                    | Network                                                                  | k Q Search                                                 |
|----------------------------------------------------------------------------------------------------|--------------------------------------------------------------------------|------------------------------------------------------------|
| <ul> <li>Ethernet 1<br/>Connected</li> <li>Ethernet 2<br/>Not Connected</li> <li>Display Ethernet<br/>Not Connected</li> <li>Display FireWire<br/>Not Connected</li> </ul> | Network<br>on: Automatic<br>Status:<br>Configuration:<br>Server Address: | Q Search      Not Configured      Default      vpn.ttu.edu |
| <ul> <li>Wi-Fi<br/>Off</li> <li>Bluetooth PAN<br/>Not Connected</li> <li>ThundIt Bridge<br/>Not Connected</li> <li>TTUnet VPN<br/>Not Configured</li> </ul>                | Account Name:                                                            | Authentication Settings<br>Connect                         |
| + - *                                                                                                    | Show VPN status i                                                        | in menu bar Advanced ?<br>Assist me Revert Apply           |

8) Configure the following items. Then, click **OK**.

NOTE: The "Shared Secret" is case sensitive.

- Password: your eRaider password
- Shared Secret: TTUnetVPN

Г

| Password: your_eRa                                                                 | ider_password                 |
|------------------------------------------------------------------------------------|-------------------------------|
| ORSA SecurID                                                                       |                               |
| O Certificate Select                                                               |                               |
| Kerberos                                                                           |                               |
| CryptoCard                                                                         |                               |
| lachine Authentication:                                                            |                               |
| achine Authentication:                                                             | etVPN                         |
| achine Authentication:<br>Shared Secret: TTUN<br>Certificate                       | etVPN<br>Select               |
| lachine Authentication:<br>Shared Secret: TTUN<br>Certificate<br>Group Name:       | etVPN<br>Select               |
| Achine Authentication:<br>Shared Secret: <u>TTUN</u><br>Certificate<br>Group Name: | etVPN<br>Select<br>(Optional) |

9) Check the box next to Show VPN status in menu bar. Then, click Advanced.

| ••• < >                                                                                                    | Network                                            | Q Search                                                                  |
|----------------------------------------------------------------------------------------------------|----------------------------------------------------|---------------------------------------------------------------------------|
| Loc                                                                                                    | ation: Automatic                                   | <b>O</b>                                                                  |
| Wi-Fi<br>Connected     Connected     Not Connected                                                                                                    | Status:                                            | Not Configured                                                            |
| <ul> <li>ThundEthernet<br/>Not Connected</li> <li>USB Ethernet<br/>Not Connected</li> <li>ThundIt Bridge<br/>Not Connected</li> <li>TTUnet VPN<br/>Not Configured</li> </ul> | Configuration:<br>Server Address:<br>Account Name: | Default vpn.ttu.edu your_eRaider_username Authentication Settings Connect |
| + - *                                                                                                    | Show VPN status i                                  | n menu bar Advanced ?<br>Assist me Revert Apply                           |

10) In the "Options" tab, ensure that **Send all traffic over VPN connection** is unchecked and **Use verbose logging** is checked. Then, click **OK** at the bottom.

**NOTE:** Leave the box **Send all traffic over VPN connection** checked if you plan to access TTU online library resources, access the Travel system, or access both TTU and TTUHSC resources (such as shared calendars) while connected to VPN.

| 000 < >    | Network                                                                                                    | Q. Search |
|------------|----------------------------------------------------------------------------------------------------|-----------|
| TTUnet VPN | Options TCP/IP DNS Proxies                                                                                                    |           |
|            | Session Options:<br><ul> <li>Disconnect when switching user</li> <li>Disconnect when user logs out</li> <li>Send all traffic over VPN connect</li> </ul> <li>Advanced Options: <ul> <li>Use verbose logging</li> </ul> </li> | accounts  |
| ?          |                                                                                                    | Cancel OK |

11) Click **Apply** to save all of the settings.

How to: Set up TTUnet VPN on your Mac in OS X Yosemite

|                                                                                                    | Network                                            | Q Search                                                                  |
|----------------------------------------------------------------------------------------------------|----------------------------------------------------|---------------------------------------------------------------------------|
| Loca                                                                                                    | tion: Automatic                                    | 0                                                                         |
| Ethernet 1<br>Connected     Connected     Connected     Connected                                                                                                    | Status:                                            | Not Connected                                                             |
| <ul> <li>Display Ethernet<br/>Not Connected</li> <li>Display FireWire<br/>Not Connected</li> <li>Wi-Fi<br/>Off</li> <li>Bluetooth PAN<br/>Not Connected</li> <li>ThundIt Bridge<br/>Not Connected</li> <li>Thund VPN<br/>Not Connected</li> </ul> | Configuration:<br>Server Address:<br>Account Name: | Default vpn.ttu.edu your_eRaider_username Authentication Settings Connect |
| + - *                                                                                                    | ✓ Show VPN status i                                | n menu bar Advanced ?                                                     |
|                                                                                                    |                                                    | Assist me Revert Apply                                                    |

## OUTCOME

You have now configured your Mac to connect to TTUnet VPN.

## **Solution properties**

Solution ID:

141104125045263

Last modified date:

02/12/2015 08:35:15 AM

Taxonomy path:

Network Connectivity//VPN and Remote Access//Setup and Connecting//

Author:

askIT Portal - version 7.1.0 RightAnswers Inc. 1999-2012